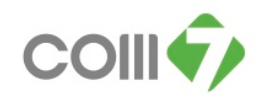

### วิธีการยกเลิก หรือ ลบ เอกสารบันทึกขอแก้ไข / ปรับปรุงเวลา

## <u>วิชีการแก้ไขข้อมูลของสถานะเอกสาร</u> มีด้วยกัน 2 แบบ ดังนี้คือ

- 1. สถานะเอกสาร "อนุมัติ" จะต้องทำการ "ยกเลิก"
- 2. สถานะเอกสาร "รออนุมัติ" จะต้องทำการ "ลบ ( Delete )"

#### วิธีการยกเลิกเอกสาร สถานะเอกสาร "อนุมัติ"

- ให้เลือกระบบ Approve Center > เมนูบันทึกขอแก้ไข/ปรับปรุงเวลา
- 1. เลือกเอกสารที่ต้องการยกเลิก โดยคลิกให้มี Tab สีน้ำเงิน

| ũ                                                   | นันทึกขอแก้ไข/ปรับปรุงเวลา |              |             |                       |          |                  |                      |                   |  |
|-----------------------------------------------------|----------------------------|--------------|-------------|-----------------------|----------|------------------|----------------------|-------------------|--|
| 🎦 New 📝 Edit 🎉 Delete 📆 Choose Column 🖓 Export 📓 Or |                            |              |             |                       |          |                  |                      |                   |  |
| Ŀ                                                   | ook for ทั้งหมด            |              | 5275        |                       | G Find   |                  | View 下 เอกสารทั้งหมด |                   |  |
|                                                     | เลขที่เอกสาร               | วันที่เอกสาร | รหัสพนักงาน | ชื่อพนักงาน           | ต่าแหน่ง | หน่วยงาน         | สถานะ                | ประเภทเอกสาร      |  |
|                                                     | REP201302-1716             | 18/02/2556   | 5275        | นาย ชญานนท์ สุภาพโสกณ | PIS      | ID 10_TCS_BNN212 | อนุมัติ              | ขอแก้ไขเวลาห่างาน |  |
|                                                     | REP201304-2663             | 21/04/2556   | 5275        | นาย ชญานนท์ สุภาพโสภณ | PIS      | ID 10_TC5_BNN212 | อนุมัติ              | ขอแก้ไขเวลาทำงาน  |  |
| 1                                                   | REP201305-2946             | 23/05/2556   | 5275        | นาย ชญานนท์ สุภาพโสภณ | PIS      | ID 10_TCS_BNN212 | อนุมัติ              | ขอแก้ไขเวลาทำงาน  |  |
|                                                     |                            |              |             |                       |          |                  |                      |                   |  |

2. ให้ทำการดับเบิ้ลคลิกเอกสารที่ต้องการจะยกเลิก ตรวจสอบวันที่ทำงาน , รหัสกะงาน ที่ต้องการจะแก้ไข

| 🥱 บันทึกขอแก้ไข/ปรับปรุงเวลา : REP201305-2946 นาย ชญาบนท์ สุภาพโสกณ                                                                                                    | _ 🗆 皆    |  |  |  |  |  |  |
|----------------------------------------------------------------------------------------------------|----------|--|--|--|--|--|--|
| 🎦 New 🚽 Save and New 🔓 Save and Close 🛛 🦙 More Action 👻 🧿 Close                                                                                                    | <b>\</b> |  |  |  |  |  |  |
| บันทึกขอแก้ไข/ปรับปรุงเวลา                                                                                                    | อนุมัติ  |  |  |  |  |  |  |
| บันทึกขอยนำไข/ปรับปรุงเวลา<br>Details General การอนุมัติ การอาเล็ก Administrator Note Attachment Information Vother menu General การอนุมัติ การอาเล็ก Administrator Note Attachment เลขที่เอกสาร REP201305-2946 ๛ วันที่เอกสาร 23/05/2556 ` เอกสารต่วน จที่สาหนักงาน 5275 ๛ นาย ชอญานนท์ สุภาพโสกล สำเนาน่าง PIS หน่วยงาน โD 10_TC5_BNN212 ประเภาพอิณุล ซ่างข้อมูล General การอนุมักล์ ครามปกด์ ครามน่าด์ ครามน่าด์ ครามน่าด์ ครามน่าด์ ครามน่าด์ ครามน่าด์ ครามน่าด์ ครามน่าด์ ครามน่าด์ ครามน่าด์ ครามน่าด์ ครามน่าด์ ครามน่าด์ ครามน่าด์ ครามน่าด์ ครามน่าด์ ครามน่าด์ ครามน่าด์ ครามน่าด์ ครามน่าด์ ครามน่าด์ ครามน่าด์ ครามน่าด์ ครามน่าด์ ครามน่าด์ ครามน่าอ์ ครามน่าด์ ครามน่าด ครามน่าด ครามน่าด ครามน่าด ครามน่าด ครามน่าด ครามน่าด ครามน่าด ครามน่าด ครามน่าด ครามน่าด ครามน่าด ครามน่าด ครามน่าด ครามน่าด ครามน่าด ครามน่าด ครามน่าด ครามน่าด ครามน่าด ครามน่าด ครามน่าด ครามน่าด ครามน่าด ครามน่าด ครามน่าด ครามน่าด ครามถาม ครามน่าด ครามถาม ครามถาม ครามน่าด ครามถาม ครามถาม ครามถาม ครามถาม ครามถาม ครามถาม ครามถาม ครามถาม ครามถาม ครามถาม ครามถาม ครามถาม ครามถาม ครามถาม ครามถาม ครามถาม ครามถาม ครามถาม ครามถาม ครามถาม ครามถาม ครามถ | ອນຸນັດ   |  |  |  |  |  |  |
| จากวันที่ 📄 ถึง 📄 แสดงข้อมูลการลงเวลามืดหลาด                                                                                                    |          |  |  |  |  |  |  |
| วันที่ทำงาน รหัสกะงาน วันเวลาเข้า(1) วันเวลาออก(1) สาเหตุ หมายเหตุ                                                                                                    |          |  |  |  |  |  |  |
| >1 16/05/2556 D 16/05/2556 20:00 1111は「通知いコロ BBA<br>2                                                                                                    |          |  |  |  |  |  |  |
| Task Result                                                                                                    |          |  |  |  |  |  |  |

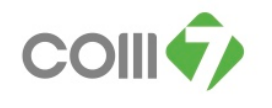

- 3. เมื่อเลือกแล้วให้มาที่ Tab การยกเลิก
  - 1. ให้มา ติ๊กถูก ข้างในช่องยกเลิก
  - 2. ให้ใส่ "หมายเหตุ" ในการยกเลิกเอกสาร เพื่อตรวจสอบข้อมูลในการยกเลิกเอกสาร
  - 3. No save and close

| 🤿 บันที่คออเด้ไข/ปรับปรุงเวลา : REP201305-2946 นาย ชญาบนท์ สุภาพโชภณ                                                                                                    |      |
|----------------------------------------------------------------------------------------------------|------|
| 📍 New 😓 Save 🛃 Save 3 🛃 Save and Close 🦙 More Action - 🔯 Close                                                                                                    | •    |
| บันทึกขอแก้ไข/ปรับปรุงเวลา อนุ                                                                                                    | រ័ពិ |
| Details General msaujää msaniän Administrator Note Attachment   Information   Other menu   Image: Information   Image: Information   Image: Informa |      |
| Task Result                                                                                                    | _    |

### 4. เมื่อยกเลิกเอกสารเรียบร้อยแล้ว สถานะของเอกสารจะเปลี่ยนเป็น สถานะ"<mark>อนุมัติและยกเลิก</mark>" ทันที

| บันทึกขอแก้ไข/ปรับปรุงเวลา                                 |           |             |                        |         |                  |                   |                   |  |
|------------------------------------------------------------|-----------|-------------|------------------------|---------|------------------|-------------------|-------------------|--|
| 🕐 New 📝 Edit 🎉 Delete 🔢 Choose Column 🔮 Export 📓 Options - |           |             |                        |         |                  |                   |                   |  |
| Look for ทั้งหมด                                           | ~         | ind         | View 🏲 เอกสารทั้งหมด 💌 |         |                  |                   |                   |  |
| เลขที่เอกสาร วันห่                                         | ที่เอกสาร | รหัสพนักงาน | ชื่อพนักงาน            | ตำแหน่ง | หน่วยงาน         | สถานะ             | ประเภทเอกสาร      |  |
| REP201302-1716 18                                          | 3/02/2556 | 5275        | นาย ชญานนท์ สุภาพโสภณ  | PIS     | ID 10_TCS_BNN212 | อนุมัติ           | ขอแก้ไขเวลาห่างาน |  |
| REP201304-2663 21                                          | 1/04/2556 | 5275        | นาย ชญานนท์ สุภาพโสภณ  | PIS     | ID 10_TCS_BNN212 | อนุมัติ           | ขอแก้ไขเวลาทำงาน  |  |
| > REP201305-2946 23                                        | 3/05/2556 | 5275        | นาย ชญานนท์ สุภาพโสภณ  | PIS     | ID 10_TCS_BNN212 | ອນຸມັທີແລະຍຸດເລັດ | ขอแก้ไขเวลาห่างาน |  |
|                                                            |           |             |                        |         |                  |                   |                   |  |

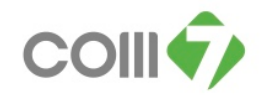

#### วิธีการลบเอกสาร สถานะเอกสาร "รออนุมัติ"

ให้เลือกระบบ Approve Center > "เมนูบันทึกขอแก้ไข/ปรับปรุงเวลา"

- 1. เลือกเอกสารที่ต้องการจะลบ โดยคลิกให้มี Tab สีน้ำเงิน
- 2. คลิก Delete

|                                           | บันทึกขอแก้ไข/ปรับปรุงเวลา                                   |              |             |                       |         |                  |              |                   |  |  |
|-------------------------------------------|--------------------------------------------------------------|--------------|-------------|-----------------------|---------|------------------|--------------|-------------------|--|--|
| 2                                         | 🕐 New 📝 Edit 💢 Delete 💈 🔣 Choose Column 🖓 Export 📓 Options 🗸 |              |             |                       |         |                  |              |                   |  |  |
| Look for ทั้งหมด 💌 5275 🦳 Find View 🏲 เอก |                                                              |              |             |                       |         |                  | View 🟲 เอกสา | รทั้งหมด 💌        |  |  |
|                                           | เลขที่เอกสาร                                                 | วันที่เอกสาร | รหัสพนักงาน | ชื่อหนักงาน           | ตำแหน่ง | หน่วยงาน         | สถานะ        | ประเภทเอกสาร      |  |  |
|                                           | REP201302-1716                                               | 18/02/2556   | 5275        | นาย ชญานนท์ สุภาพโสกณ | PIS     | ID 10_TC5_BNN212 | อนุมัติ      | ขอแก้ไขเวลาทำงาน  |  |  |
|                                           | REP201304-2663                                               | 21/04/2556   | 5275        | นาย ชญานนท์ สุภาพโสกณ | PIS     | ID 10_TCS_BNN212 | อนุมัติ      | ขอแก้ไขเวลาห่างาน |  |  |
|                                           | REP201305-2946                                               | 23/05/2556   | 5275        | นาย ชญานนท์ สุภาพโสกณ | PIS     | ID 10_TCS_BNN212 | อนุมัติ      | ขอแก้ไขเวลาห่างาน |  |  |
| 1                                         | REP201307-0479                                               | 08/07/2556   | 5275        | นาย ชญานนท์ สุภาพโสกณ | PIS     | ID 10_TCS_BNN212 | รออนุมัติ    | ขอแก้ไขเวลาทำงาน  |  |  |
|                                           |                                                              |              |             |                       |         |                  |              |                   |  |  |

## 3. เมื่อคลิก Delete โปรแกรมจะแสดงข้อความว่า "ต้องการที่จะลบข้อมูลใช่หรือไม่" ให้กด Yes

| บัน                              | นันทึกขอเหา้ไข/ปรับปรุงเวลา                                |              |             |                                         |         |                  |           |                   |  |  |
|----------------------------------|------------------------------------------------------------|--------------|-------------|-----------------------------------------|---------|------------------|-----------|-------------------|--|--|
| <u></u>                          | 🖹 New 📝 Edit 🎉 Delete 📆 Choose Column 🔮 Export 🛐 Options + |              |             |                                         |         |                  |           |                   |  |  |
| Look for Manaua S275 Series View |                                                            |              |             |                                         |         |                  |           | ะทั้งหมด 💌        |  |  |
|                                  | เลขที่เอกสาร                                               | วันที่เอกสาร | รหัสพนักงาน | ชื่อหนักงาน                             | ตำแหน่ง | หน่วยงาน         | สถานะ     | ประเภทเอกสาร      |  |  |
|                                  | REP201302-1716                                             | 18/02/2556   | 5275        | นาย ชญานนท์ สุภาพโสกณ                   | PIS     | ID 10_TCS_BNN212 | อนุมัติ   | ขอแก้ไขเวลาทำงาน  |  |  |
|                                  | REP201304-2663                                             | 21/04/2556   | 5275        | นาย ชญานนท์ สุภาพโสกณ                   | PIS     | ID 10_TCS_BNN212 | อนุมัติ   | ขอแก้ไขเวลาห่างาน |  |  |
|                                  | REP201305-2946                                             | 23/05/2556   | 5275        | นาย ชญานนท์ สุภาพโสกณ                   | PIS     | ID 10_TCS_BNN212 | อนุมัติ   | ขอแก้ไขเวลาทำงาน  |  |  |
| >                                | REP201307-0479                                             | 08/07/2556   | 5275        | นาย ชญานนท์ สุภาพโสกณ                   | PIS     | ID 10_TCS_BNN212 | รออนุมัติ | ขอแก้ไขเวลาทำงาน  |  |  |
|                                  |                                                            |              | 🦃 ศาเดือน   |                                         | ×       |                  |           |                   |  |  |
|                                  |                                                            |              | 2           | Question<br>ต้องการลบข้อมูลใช่หรือไม่ ? |         |                  |           |                   |  |  |
|                                  |                                                            |              | Pa          |                                         | Yes No  |                  |           |                   |  |  |

# 4. เมื่อกด Yes แล้ว โปรแกรมจะแสดงข้อความ Deleted succeeded 1 row

| Task Result                          | - × |
|--------------------------------------|-----|
| Errors 🙆 0 Warnings 🕕 1 Informations | C   |
| Description                          | 2   |
| Deleted succeeded 1 row              |     |
|                                      |     |
|                                      |     |
|                                      |     |
| Task Result                          |     |